Pro vyhledání časopisů je možné využít:

- portál EZB (Elektronische Zeitschriftenbibliothek) pouze z počítačů v síti 3LF
- vyhledávač UKAŽ odkudkoliv

## **PORTÁL EZB**

Portál EZB (Elektronische Zeitschriftenbibliothek, dále EZB) – portál, kde naleznete časopisy s informacemi, zda jsou volně přístupné, přístupné pouze pro studenty a zaměstnance LF3 UK nebo jsou nepřístupné. U některých přístupných časopisů je možné se dostat i k plným textům článků.

Časopisy lze prohledávat abecedně nebo podle oborů, případně vyhledávat konkrétní časopisy podle názvu nebo ISSN. Nelze vyhledávat články podle názvu.

| Electronicole<br>Zort transmission | Electron<br>Journals<br>Charles U<br>Scientific | tic<br>Library<br>Iniversity - Third Faculty of Medicine - Centre of<br>Information                                                                                                    |                                                                                |
|------------------------------------|-------------------------------------------------|----------------------------------------------------------------------------------------------------|--------------------------------------------------------------------------------|
|                                    |                                                 |                                                                                                    | 00                                                                             |
|                                    | Journal   ISSN                                  | search Advanced Search                                                                                                    | - The full texts of the journals are                                           |
|                                    |                                                 |                                                                                                    | reely available                                                                |
|                                    | Journal List                                    | t by Title                                                                                                    | OOO free for the staff and                                                     |
|                                    | Авсре                                           | F G H I J K L M N O P Q R S T U V W X Y Z                                                                                                    | Students of the Charles<br>University in Prague - Third<br>Faculty of Medicine |
|                                    | - From <b>01</b> .                              | to 19Neu                                                                                                    | only in part accessible as<br>fulltext                                         |
|                                    | Access                                          | Title                                                                                                    | OO not accessible (in many                                                     |
|                                    |                                                 | 01 Communique Laboratory Inc. Market line Company Profile (via EBSCO Host)                                                                                                    | cases you can see the<br>TOCs and abstracts)                                   |
|                                    | 000                                             | 22.7.7.2.Pitschilder Education (Compared Compared Compa |                                                                                |
|                                    | 000                                             | 227.7 : Zeitschrift für Bibliothekskultur = Journal for Library Culture (2021-)                                                                                                    | terms or use                                                                   |
|                                    | 000                                             | 041 - Das Kulturmagazin                                                                                                    |                                                                                |
|                                    | 000                                             | 07: das Stadtmagazin für Jena und Region                                                                                                    |                                                                                |
|                                    | $\bigcirc \bigcirc \bigcirc$                    | 1&1 A.G Marketline Company Profile (via EBSCO Host)                                                                                                    |                                                                                |
|                                    | 000                                             | 1&1 Drillisch AG MarketLine Company Profile (via EBSCO Host)                                                                                                    |                                                                                |
|                                    | 000                                             | 1-800-FLOWERS.COM, Inc. MarketLine Company Profile (via EBSCO Host)                                                                                                    |                                                                                |
| lourpair                           | 000                                             | 1-800-FLOWERS.COM,Inc SWOT Analysis (via EBSCO Host)                                                                                                    |                                                                                |
| Journal Search                     | 000                                             | 1-800 FLOWERS.COM, Inc. SWOT Analysis (via EBSCO Host)                                                                                                    |                                                                                |
| List by Subject                    | 000                                             | 1-800-FLOWERS.COM, Inc. SWOT Analysis (via EBSCO Host)                                                                                                    |                                                                                |
| List by Subject                    | 000                                             | 1 A Pharma GmbH Medtrack Company Profile (via EBSCO Host)                                                                                                    |                                                                                |
| List of new E7B journale           | 00●                                             | 1 : Le un Hebdo: Chaque Semaine, une Question d'Actualité, Plusieurs Regards                                                                                                    |                                                                                |
| List of new L2D journals           | 000                                             | 1. Mai / Deutsche Sozialdemokratische Arbeiterpartei in der Tschechoslowakischen Republik                                                                                                    |                                                                                |
| Institution                        | 000                                             | 1. Mose 2, 25                                                                                                    |                                                                                |
| Contact Information                | $\bigcirc \bigcirc \bigcirc \bigcirc$           | 10/90 Report on Health Research, The                                                                                                    |                                                                                |
| Suggest a Journal                  | 000                                             | 100 Calorie Snack Case Study: Post Recessionary Opportunities for Calorie Conscious Snacking (via EBSCO Host)                                                                                                    |                                                                                |
| Choose Institution                 | 000                                             | 1000 und 1 Buch: Das österreichische Magazin für Kinder und Jugendliteratur                                                                                                    |                                                                                |
|                                    | 000                                             | 101 Sample Write-Ups for Documenting Employee Performance Problems (via EBSCO Host)                                                                                                    |                                                                                |
| Information & Service              | 000                                             | 101 Strategies for Recruiting Success (via EBSCO Host)                                                                                                    |                                                                                |
| EZB Holo                           | 000                                             | Египет и сопредельные страны = Egypt and Neighbouring Countries                                                                                                    |                                                                                |
| EZD nelp                           | 000                                             | Техніко-технологічні аспекти розвитку та                                                                                                    |                                                                                |
| EZD ServiceS                       | 000                                             | 1066 : Tidskrift for Historie                                                                                                    |                                                                                |
|                                    | $\bigcirc \bigcirc \bigcirc$                    | 108 Skills of Natural Born Leaders (via EBSCO Host)                                                                                                    |                                                                                |
| L                                  | 000                                             |                                                                                                    |                                                                                |

Pokud si vyhledáte časopis, můžete u něj zjistit, zda je pro vás přístupný volně (zelené kolečko), pouze za stanovených podmínek (žluté kolečko - např. je nutné znát heslo z předplatného) nebo nepřístupný (červené kolečko).

| + From America | n Indian and to American Journal of Emer                                    |
|----------------|-----------------------------------------------------------------------------|
| + From America | n Journal of Epid to American Journal of Neurodeg                           |
| - From America | n Journal of Neurorad to American Journal of Psyc                           |
| A              | Title                                                                       |
| 000            | American Journal of Neuroradiology : AJNR                                   |
| 000            | American Journal of Neuroradiology : AJNR (älter als 12 Junate)             |
| 000            | American Journal of Noninvasive Caudiation                                  |
| 000            | American Journal of Nuclear Medicine and Molecular Imaging                  |
| 000            | American Journal of Nursing (AJN)                                           |
| 000            | American Journal of Nursing (AJN) (alter als 96 Jahre) (via JSTOR)          |
| 000            | American Journal of Nursing (AJN) (ältere Jahrgänge via JSTOR)              |
| 000            | American Journal of Nursing Science                                         |
| 000            | American Journal of Obstetrics and Gynecology (AJOG)                        |
| 000            | American Journal of Obstetrics and Gynecology MFM (Maternal-Fetal Medicine) |
| 000            | American Journal of Occupational Therapy, The (AJOT)                        |
| 000            | American Journal of Ophthalmic Clinical Trials                              |
| 000            | American Journal of Ophthalmology                                           |
| 000            | American Journal of Ophthalmology Case Reports                              |
| 000            | American Journal of Orthodontics                                            |

Po kliknutí na název časopisu se zobrazí informace o časopisu a přístup na stránku časopisu a případně do plného textu.

| E-ZB<br>Extremeter<br>Protocological | Electronic<br>Journals Library<br>Charles University - 1<br>Scientific Information | Third Faculty of Medicine - Centre of                                                                      |    |
|--------------------------------------|------------------------------------------------------------------------------------|----------------------------------------------------------------------------------------------------|----|
| Journals<br>Journal Search           | Journal   ISSN                                                                     | search Advanced Search                                                                                     | 00 |
| List by Subject                      | 000 DOAD Physio                                                                    | logical Research                                                                                           |    |
| List of new EZB journals             | Online Availability: Fulltext                                                      | t freely available                                                                                         |    |
| Institution                          | ●○○ To the fulltext                                                                | s: Vol. 43 (1994) –                                                                                        |    |
| Contact Information                  | General information on the                                                         | e online edition:                                                                                          |    |
| Suggest a Journal                    | Title:                                                                             | Physiological Research                                                                                     |    |
| Choose Institution                   | Publisher / Provider:                                                              | Institute of Physiology, Czech Academy of Sciences<br>Search publishers open access policy in SHERPA/ROMEO |    |
| About the EZB                        | Subject(s):                                                                        | Medicine                                                                                                   |    |
| EZB Help                             | Keyword(s):                                                                        | Humanphysiologie                                                                                           |    |
| EZB Services                         | Language(s):                                                                       | English                                                                                                    |    |
|                                      | E-ISSN(s):                                                                         | 0862-8408, 1802-9973                                                                                       |    |
|                                      | P-ISSN(s):                                                                         | 0862-8408                                                                                                  |    |
|                                      | ZDB-Number:                                                                        | 2100162-5                                                                                                  |    |
|                                      | Fulltext online since:                                                             | Jg. 43 (1994)                                                                                              |    |
|                                      | Homepage(s):                                                                       | http://www.biomed.cas.cz/physiolres/                                                                       |    |
|                                      | Type of Appearance:                                                                | Fulltext, online and print                                                                                 |    |
|                                      | Pricetype:                                                                         | free of charge                                                                                             |    |
|                                      |                                                                                    |                                                                                                    |    |

## VYHLEDÁVAČ UKAŽ

Vyhledávač <u>UKAŽ</u> ("centrální vyhledávač Univerzity Karlovy od A do Ž") umožňuje vyhledávat časopisy, které jsou k dispozici elektronicky v rámci předplacených oborových databází nebo předplatného, případně v tištěné verzi v některé z knihoven UK.

Vyhledávat časopisy je možné podle názvu, ISSN, klíčových slov a dalších kritérií. V UKAŽ jsou také informace o přístupnosti plných textů, případně přímo přístup k nim, nebo informace o tom, ve které knihovně je časopis k dispozici.

V UKAŽ lze také vyhledávat jednotlivé články z časopisů a následně tak zjistit, ve kterém časopise byl článek publikován.

## Příklad vyhledání časopisu:

**1.** Vyhledání časopisu a informací o něm podle názvu: např. The British Journal of Surgery – po zadání názvu je zobrazen seznam zdrojů, které obsahují British, Journal a Surgery.

| UNIVERZITA<br>KARLOVA                                                                                                    |                                                                                                    | NOVÉ<br>VYHLEDÁVÁNÍ                                                                                                    | PROHLÍŽENÍ PO<br>REJSTŘÍKŮ E-Z                                                                   | DRTÁL<br>E-PŘIHLÁŠKA<br>DROJŮ                                                        | NÁPOVĚDA                        |             |                                                    | 3                     | Přihlásit se | Menu 👻 |
|----------------------------------------------------------------------------------------------------|----------------------------------------------------------------------------------------------------|----------------------------------------------------------------------------------------------------|--------------------------------------------------------------------------------------------------|--------------------------------------------------------------------------------------|---------------------------------|-------------|----------------------------------------------------|-----------------------|--------------|--------|
|                                                                                                    | The British Journal                                                                                                    | of Surgery                                                                                                    |                                                                                                  |                                                                                      |                                 | <b>×</b> /  | všude 🔻 🔎                                          | POKROČILÉ VYHLEDÁVÁNÍ |              |        |
|                                                                                                    | Pro zobrazeni                                                                                                    | všech výsledků a v                                                                                                    | yužívání služeb knih                                                                             | oven UK je potřeba se přil                                                           | llásit. 🛃 Přihlásit             | tse 🛛 🗙 ZAV | ŘÍT                                                |                       |              |        |
| Upřesnit výsledky<br>Zobrazit i výsledky bez plného textu<br>Seřadit podle Relevance<br>Dostupnost ~<br>K dispozici online<br>Recenzované časopisy<br>Open access<br>Ve fondu knihovny<br>Předmět ~ | Vybráno 0 STRAW<br>Casoris<br>Provincia<br>Provincia<br>Vybráno 0 STRAW<br>Provincia<br>Provincia<br>V K dis<br>V K dis<br>V K di | 1 574 402 Výsledk<br>tish journal of s<br>ion of Surgeons of -<br>pozici - 1. lékařská<br>pozici online ><br>journal of oral s<br>ssociation of Oral S<br>83<br>pozici online > | y<br>Great Britain and Irel<br>fakulta Knihovna 1.1<br>Burgery (Online)<br>Burgeons; British Ass | land<br>LF , zkontrolujte další um<br>sociation of Oral & Maxillo                    | ístění >                        | ** Ø        | <ul> <li></li> <li></li> <li></li> <li></li> </ul> |                       |              |        |
| Science & Technology (321 752)<br>Life Sciences & Biomedicine (311 828)<br>Humans (282 078)<br>Zobrazit vice<br>Druh dokumentu ~<br>Články (529 532)<br>Recenze (15 735)                            | 3<br>Erratur<br>Britishj<br>₩ Recer<br>Ø K dis                                                                                                    | n: Impact of the<br>surgery (The Br<br>Robin ; Abdelqader<br>pumal of surgery, 2<br>izované<br>pozici online >                                                                  | e COVID-19 pander<br>itish journal of su<br>Bushra ; Chung, Wer<br>021-12-01, Vol.108 (1         | mic on early outcome<br>Irgery (2021) 108 12 (<br>n Yuan ; Sangal, Sam<br>2), p.e419 | s after colorecta<br>398-e399)) | 1 9 O       | ⊠ ∦ …                                              |                       |              |        |
| články ve zpravodaji (14 690)<br>Zobrazit více                                                                                                    | 4 CASOPIS<br>British                                                                                                    | journal of plast                                                                                                    | ic <mark>surgery</mark> (Online                                                                  | 2)                                                                                   |                                 | •• <i>O</i> | 🖾 🧍 …                                              |                       |              |        |

Po kliknutí na vybraný název časopisu se otevře okno, kde jsou informace o přístupnosti časopisu (K dispozici a K dispozici online). Dále je v okně zobrazen přímo přístup k online verzi i případná omezení přístupnosti.

|                                                                   | CAROPIE<br>The British journal of surgery<br>Association of Surgeons of Great Britain and Ireland<br>1913<br>IM K dispozici: Liékařská fakulta Knihovna 1.LF, zkontrolujte další umístění ><br>∂ K dispozici online >               |
|-------------------------------------------------------------------|----------------------------------------------------------------------------------------------------|
| Nahoru<br>Odeslat<br>Hledat uvnitř<br>Zobrazit online<br>Půjčt si | Odeslat                                                                                                    |
| Podrobnosti<br>Podobné tituly<br>odkazy                           | Hledat články v tomto časopise<br>Název článku nebo Klíčové slovo                                                                                                    |
|                                                                   | Zobrazit online Dostupnost plného textu Oxford Academic Journals K dispozici od UV(U/1996 svazek: 82 čálst: 1. Přístup: Upozorňujeme, že titul a dostupný pro neomezený počet souběčných uži intelů (UA) Prozu prov Jonity Jon: LF3 |
|                                                                   | Oxford Journals Online Full Collection     Id       K dispozici od 01/01/1998 svazek: 83 čislo: 1.     Id       Wiley Online Library     Id                                                                                         |
|                                                                   | K dispozici od 1998 do 2020.<br>Wiley Online Library journals - Full                                                                                                    |

Seznam je řazen abecedně.

|               | Název článku nebo kličové slovo 🔎                                                                                                    |   |
|---------------|----------------------------------------------------------------------------------------------------|---|
| Nahoni        |                                                                                                    |   |
|               |                                                                                                    |   |
| Odestat       | Zobrazit online                                                                                                    |   |
| Hledat uvnit  | Dostupnost plného textu                                                                                                    |   |
| Zobrazit onli | e Oxford Academic Journals                                                                                                    |   |
| Půjčit si     | K dispozici od 01/01/1996 svazek: 83 číslo: 1.                                                                                                    |   |
| Podrobnosti   | Přístup: Upozorňujeme, že titul je dostupný pro neomezený počet souběžných uživatelů (UA)                                                                                                    |   |
| - Subbiost    | Pouze pro/Only for: LF3                                                                                                    |   |
| Podobné titu  | y<br>Oxford, Journals Online Full Collection                                                                                                    |   |
| Odkazy        | K dispozici od 01/01/1996 svazek: 83 číslo: 1.                                                                                                    |   |
|               |                                                                                                    |   |
|               | Wiley Online Library                                                                                                    |   |
|               | K dispozici od 1998 do 2020.                                                                                                    |   |
|               | With Orling Discontinuents Full                                                                                                    | Ø |
| $\sim$        | K dispozici od 1998 do 2020                                                                                                    |   |
| $\sim$        |                                                                                                    |   |
|               | Služby pro související tituly                                                                                                    |   |
| $\sim$        | The European journal of surgery. (Předchází)                                                                                                    |   |
|               | Academic Search Ultimate                                                                                                    |   |
|               | K dispozici od 19/04/1998 do 02/12/2002.                                                                                                    |   |
|               | The Fureness isures) of surgery (Předsháví)                                                                                                    |   |
|               | Medline Complete (EBSCOhost)                                                                                                    |   |
|               | K dispozici od 01/04/1998 do 31/01/2002.                                                                                                    |   |
|               | Pouze pro/Only for: LF1, LF2, LF3, LFHK, LFP                                                                                                    |   |
|               |                                                                                                    |   |
|               | Nahlásit problém s přístupem / Report a problem with access in the second second secon |   |
|               |                                                                                                    |   |
|               | Důlět ci                                                                                                    |   |
|               | Fujcitsi                                                                                                    |   |
|               |                                                                                                    |   |

Ve spodní části stránky je také uvedeno, zda je časopis přístupný v některé z knihoven v tištěné podobě.

|   |                                    | ₽         | ouze pro/Only for: LF1, LF2, LF3, LFHK, LFP                           |                                  |               |
|---|------------------------------------|-----------|-----------------------------------------------------------------------|----------------------------------|---------------|
|   | Nahoru<br>Odeslat<br>Hledat uvnitř |           | Nahlásit problém s přístupem / Report a problem with access           | Report a Problem                 |               |
|   | Zobrazit online<br>Půjčit si       | Půjčit si |                                                                       |                                  |               |
|   | Podrobnosti<br>Podobné tituly      |           | Pro ověření dostupnosti a/nebo zadání požadavku na výpůjčku je potřel | ba se přihlásit.  🔁 Přihlásit se |               |
|   | Odkazy                             | UMÍSTĔNÍ  |                                                                       |                                  | $\mathcal{T}$ |
|   |                                    |           | 1. lékařská fakulta<br>K dispozici , Knihovna 1.LF                    |                                  | >             |
| × |                                    |           | 2. lékařská fakulta<br>K dispozici , Knihovna ÚVI 2. LF UK (Motol)    | <b>Q</b> KONTAKT                 | >             |
| ~ |                                    |           | 3. lékařská fakulta<br>Mimo knihovnu , Deponáty 3.LF (PE) ; CHIR      | <b>Q</b> KONTAKT                 | >             |
|   |                                    |           | Lékařská fakulta v Hradci Králové<br>K dispozici , Knihovna LFHK      | <b>Q</b> KONTAKT                 | >             |
|   |                                    |           | Lékařská fakulta v Plzni<br>K dispozici , Dílčí knihovny LF ; CHIPL   | <b>Q</b> KONTAKT                 | >             |
|   |                                    |           |                                                                       |                                  |               |
|   |                                    | Podrob    | nosti                                                                 |                                  |               |

 Vyhledávání časopisů podle klíčových slov: např. Diabetes – byly vyhledány všechny zdroje obsahující Diabetes, pokud chceme pouze časopisy, je nutné použít menu Upřesnit výsledky v levé části stránky. V nabídce Druh dokumentu je potřeba kliknout na nabídku Zobrazit více.

| Pre zabrazeni visient visient visie                                                                                                    |                                                                                                    | diabetes                                                                                                    |                                                                                                    |              | ×           | všud   | le 🔻 | Q   | POKROČILÉ VYHLEDÁVÁNÍ |
|----------------------------------------------------------------------------------------------------|----------------------------------------------------------------------------------------------------|----------------------------------------------------------------------------------------------------|----------------------------------------------------------------------------------------------------|--------------|-------------|--------|------|-----|-----------------------|
| Operatil výsledv bez plného tadu     Seřadil podle Relevance     Ostupodl o Relevance     Obstupodl o Relevance     Obstupodl o Relevance     Operatess     Ve fonduk Relevance     Science & Rechnology (1754315)   Util Science & Rechnology (1754315)   Util Science & Rechnology (1754315)   Util Science & Rechnology (1754315)   Util Science & Rechnology (175471)   Cliandy ve Zimodl (176475)   Numas (147625)   Orna dokumentu   Cliandy ve Zimodl (1764778)   Kajopid (1611)   Cliandy ve Zimodl (1764787)   Kajopid (1611)   Science & Rechnology (1764787)   Kajopid (1611)   Cliandy ve Zimodl (1764787)   Kajopid (1611)   Science (1176478)   Science (1176478)   Science (11764787)   Kajopid (1611)   Science (11764787)   Kajopid (                                                                                                    |                                                                                                    | Pro                                                                                                    | zobrazení všech výsledků a využívání služeb knihoven UK je potřeba se přihlásit. 🚽                                          | Přihlásit se | ×           | ZAVŘÍT |      |     |                       |
| Usturn Upbrind/0 \$TRMMA 1 1-10/23 788 758 V/sided/y * Image: Comparison of Caseping   Open access Image: Comparison of Caseping Open access Image: Comparison of Caseping   Open access Ve fond/u knihovny Image: Comparison of Caseping Image: Comparison of Caseping   Předmět ^ Science & Technology (1 754 315) Image: Comparison of Caseping Image: Comparison of Caseping   Ve fond/u knihovny Image: Comparison of Caseping Image: Comparison of Caseping Image: Comparison of Caseping   Předmět ^ Image: Comparison of Caseping Image: Comparison of Caseping Image: Comparison of Caseping   Science & Technology (1 754 315) Image: Comparison of Caseping Image: Comparison of Caseping Image: Comparison of Caseping   Uter Kaseping Image: Comparison of Caseping Image: Comparison of Caseping Image: Comparison of Caseping Image: Comparison of Caseping   Ve fond uk knihovny Image: Comparison of Caseping Image: Comparison of Caseping Image: Comparison of Caseping Image: Comparison of Caseping   Předmět ^ Science & Technology (1 754 315) Image: Comparison of Comparison of Caseping Image: Comparison of Caseping Image: Comparison of Caseping   Uter Koling Image: Comparison of Caseping Image: Comparison of Caseping Image: Comparison of Caseping Image: Comparison of Caseping   Uter Koling Image: Comparison of Caseping Image: Comparison of Caseping Image: Comparison of Caseping Image: Comparison of Caseping   Uter Koling Image: Comparison                                                                                                    | Upřesnit výsledky<br>Dobrazit i výsledky bez plného textu<br>Seřadit podle Relevance •                                        | doporučené wei<br>Nemůžete naj<br><mark>Zkuste naše T</mark>                                                                                                    | iové stránky<br>ít, co hledáte?<br>jpy pro vyhledávání (v CZ i ENG)!                                                        |              |             |        |      |     |                       |
| Image: Discrete and the second complex of disposition line Image: Discrete and the second complex of the second complex of the second                                                                                                    | Destument -                                                                                                    | Vybráno                                                                                                    | 0 STRANA 1 1-10 z 3 788 756 Výsledky ▼                                                                                      |              |             |        | Ŧ    | ••• |                       |
| Předmět ∧       Science & Technology (1754 315)       I I I I I I I I I I I I I I I I I I I                                                                                                    | Voscupriost A<br>K dispozici online<br>Recenzované časopisy<br>Open acces<br>Ve fondu knihovny                                | 1 Colors                                                                                                    | KNIHA<br>Diabetes<br>Ghosh, Sujoy, autor; Collier, Andrew, 1955- autor<br>2012<br>& K disposici police                      | 1            | ى 11        | 8 🖸    | *    |     |                       |
| Ckinky (2874 420)   Ckinky (2874 420)   Ckinky (2874 420)   Ckinky (2874 420)   Ckinky (2874 420)   Ckinky (2874 420)   Ckinky (2874 420)   Ckinky (2874 420)   Chinky (2874 420)   Chinky (2874 420) <td>Předmět A<br/>Science &amp; Technology (1754315)<br/>Life Sciences &amp; Biomedicine (1625355)<br/>Humans (1147625)<br/>Zohrazit více</td> <td>2<br/>Particle<br/>Particle<br/>Par</td> <td>KNIHA<br/>Diabetes<br/>Matthews, David, 1947-<br/>c2008<br/><math>\mathscr{O}</math> K dispozici online &gt;</td> <td></td> <td>ى 11</td> <td>8 🖸</td> <td>*</td> <td></td> <td></td> | Předmět A<br>Science & Technology (1754315)<br>Life Sciences & Biomedicine (1625355)<br>Humans (1147625)<br>Zohrazit více     | 2<br>Particle<br>Particle<br>Par | KNIHA<br>Diabetes<br>Matthews, David, 1947-<br>c2008<br>$\mathscr{O}$ K dispozici online >                                  |              | ى 11        | 8 🖸    | *    |     |                       |
| Vyhledávání v novínách >     Image: Skillen A     Image: Skillen A     Image: Skil                                                                                                    | Druh dokumentu<br>Clánky (2 874 420)<br>Články ve zpravodaji (768 679)<br>Kapitoly knih (91 821)<br>Zobrazit více             | 3 CAASTES                                                                                                    | KNUHA<br>Diabetes<br>Evans, Josie, author.; Scriven, Angela, author.<br>2016<br>& K dispozici online >                      |              | ۍ <b>۳۱</b> | 8 🖂    | *    |     |                       |
|                                                                                                    | Vyhledávání v novinách ><br>Knihovna ^<br>1. lékařská fakulta (331)<br>2. lékařská fakulta (196)<br>3. lékařská fakulta (157) |                                                                                                    | KNIHA         Diabetes         Cowap, Nicola, author; Parry, Nicola M., author.         2015         Ø K dispozici online > |              | ۍ <b>۳۹</b> | 8 🖸    | *    |     |                       |

V rozbalené nabídce pak vybrat Časopisy, případně (pokud chceme časopisy přístupné v tištěné formě na 3. LF vybrat ještě 3. lékařská fakulta). Po zaškrtnutí políčka/políček v nabídce je třeba kliknout na POUŽÍT FILTRY.

| Reference (11 234)           Zprávy (10 931)           Sborníky z konference (10 107)           Knihy (4 069)           Text (2 221)                             | 5 Entropy of the second second | KNIHA<br>Diabetes<br>Reddy, S. Sethu K., editor.<br>2016<br>& K dispozici online >                                                                                                    | 77    | Ø                 |        | * |     |  |
|----------------------------------------------------------------------------------------------------|----------------------------------------------------------------------------------------------------|----------------------------------------------------------------------------------------------------|-------|-------------------|--------|---|-----|--|
| Závěrečné práce (1 667)<br>Webové zdroje (813)<br>Zásopisy (156)<br>Casopisy (156)                                                                               | 6                                                                                                    | časoris<br><mark>Diabetes</mark><br>1952<br>⊯ K dispozici: 1. lékařská fakulta Knihovna 1.LF, zkontrolujte další umístění ><br>& K dispozici online >                                                                                                    | ,,    | S                 |        | * |     |  |
| <ul> <li>Jine (42)</li> <li>Rukopisy (32)</li> <li>Vládní dokumenty (17)</li> <li>Průzkum trhu (11)</li> <li>Standardy (11)</li> </ul>                           | 7                                                                                                    | KNIHA<br>Diabetes<br>Kahn, C. Ronald<br>1999<br>III: K dispozici: Lékařská fakulta v Plzni Dílčí knihovny LF (2IKPL) >                                                                                                    | ,,    | S                 |        | * |     |  |
| Vídea (9) Archivní dokument / rukopisy (8) Obrázky (2) Nahrávky (1)                                                                                              | 8                                                                                                    | KNIMA<br><b>Diabetes</b><br>1960<br>№ K dispozici: 1. lékařská fakulta Knihovna 1.LF >                                                                                                    | ,,    | G                 |        | * |     |  |
| Vyhledávání v novinách ><br>Knihovna ^<br>1. lékařská fakulta (331)<br>2. lékařská fakulta (196)<br>3. lékařská fakulta (157)<br>Zobrazit vice<br>Autor/tvůrce ~ | 9                                                                                                    | CLANEK Y Y<br>Mortality attributable to diabetes in 20-79 years old adults, 2019 estimates: Result<br>from the International Diabetes Federation Diabetes Atlas, 9th edition<br>Saeedi, Pouya ; Salpea, Paraskeyi ; Karuranga, Suvi ; Petersohn, Inga ; Malanda, Belma ; Gregg, Edw.<br>Nigel ; Wild, Sarah H. ; Williams, Rhys<br>Diabetes research and clinical practice, 2020, Vol.162, p.108086-108086<br>To estimate the number of deaths attributable to diabetes in 20-79-year-old adults in 2019 ;;<br>RECENZOWANÉ OPENACCESS<br>& K dispozici online > | ard W | <i>ତ</i><br>/.;Un | Merin, | * | ••• |  |
| VYMAZAT POUŽÍT FILTRY                                                                                                    | 10                                                                                                    | CLANEK<br>High Prevalence of Type 2 Diabetes and Pre-Diabetes in Adult Offspring of Women                                                                                                    | "     | S                 |        | * | ••• |  |

## Použité filtry se zobrazí vlevo nahoře

|                                                                                                    | diabetes                                                                                                    |          | × /                | všuo                | le 🖣   | م<br>م | POKRO |
|----------------------------------------------------------------------------------------------------|----------------------------------------------------------------------------------------------------|----------|--------------------|---------------------|--------|--------|-------|
|                                                                                                    | Pro zobrazení všech výsledků a využívání služeb knihoven UK je potřeba se přihlásit.  🚽 Přihlásit se                                                                                                    |          | × ZA               | VŘÍT                |        |        |       |
| Ktivní filtry<br>3. lékařská fakulta × Časopisy ×<br>Zapalnatovsk si cálog sittry                        | Doporučené webové stránky<br>Nemůžete najít, co hledáte?<br>Zkuste naše Tipy pro vyhledávání (v CZ i ENG)!                                                                                                    |          |                    |                     | I      |        |       |
| Upřesnit výsledky<br>Zobrazit i výsledky bez plného textu<br>Seřadit podle Relevance<br>Dostupnost       | forbilde 1424 stateday     forbilde 1424 stateday     forbilde 1424 s | <b>"</b> | <i>⊙</i><br>oř,zko | <b>⊠</b><br>ontrolu | T<br>, |        |       |
| Ve fondu knihovny  Předmět   diabetes mellitus (3)  lékařství (2)  metabolické nemoci (2)  Zobrazit více | <ul> <li>Casopis</li> <li>Diabetologia : clinical and experimental diabetes and metabolism</li> <li>European Association for the Study of Diabetes</li> <li>1965</li> <li>K dispozici: Lékařská fakulta v Hradci Králové Knihovna LFHK , zkontrolujte další umístění</li></ul>                                                                                                    | **       | Ø                  |                     | *      |        |       |
| Knihovna   1. lékařská fakulta (3)  2. lékařská fakulta (2)  Estranceutické fekulta u Utodci Krélové (1) | <ul> <li>CASOPIS</li> <li>Diabetologie</li> <li>2005-</li> <li>K dispozici: 1. lékařská fakulta Knihovna 1.LF (ST-diabetologie), zkontrolujte další umístění</li> </ul>                                                                                                    | ••       | S                  |                     | *      |        |       |
| Zobrazit více                                                                                            |                                                                                                    | 99       | S                  |                     | *      |        |       |